# PETICIONAMENTO ELETRÔNICO INICIAL Segunda Instância

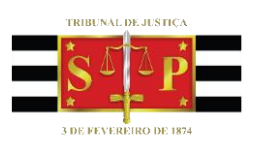

(Atualizado em 25/07/2023)

SGP 4 – Diretoria de Capacitação, Desenvolvimento de Talentos, Novos Projetos, Governança em Gestão de Pessoas e Análise de Desempenhos Funcionais

# SUMÁRIO

| ACESSO AO PETICIONAMENTO INICIAL DE 2º GRAU     |    |
|-------------------------------------------------|----|
| Anexando a petição e documentos                 | 4  |
| Inserção das informações da petição e protocolo | 7  |
| Protocolo em momento posterior                  | 12 |
| CRÉDITOS                                        | 14 |

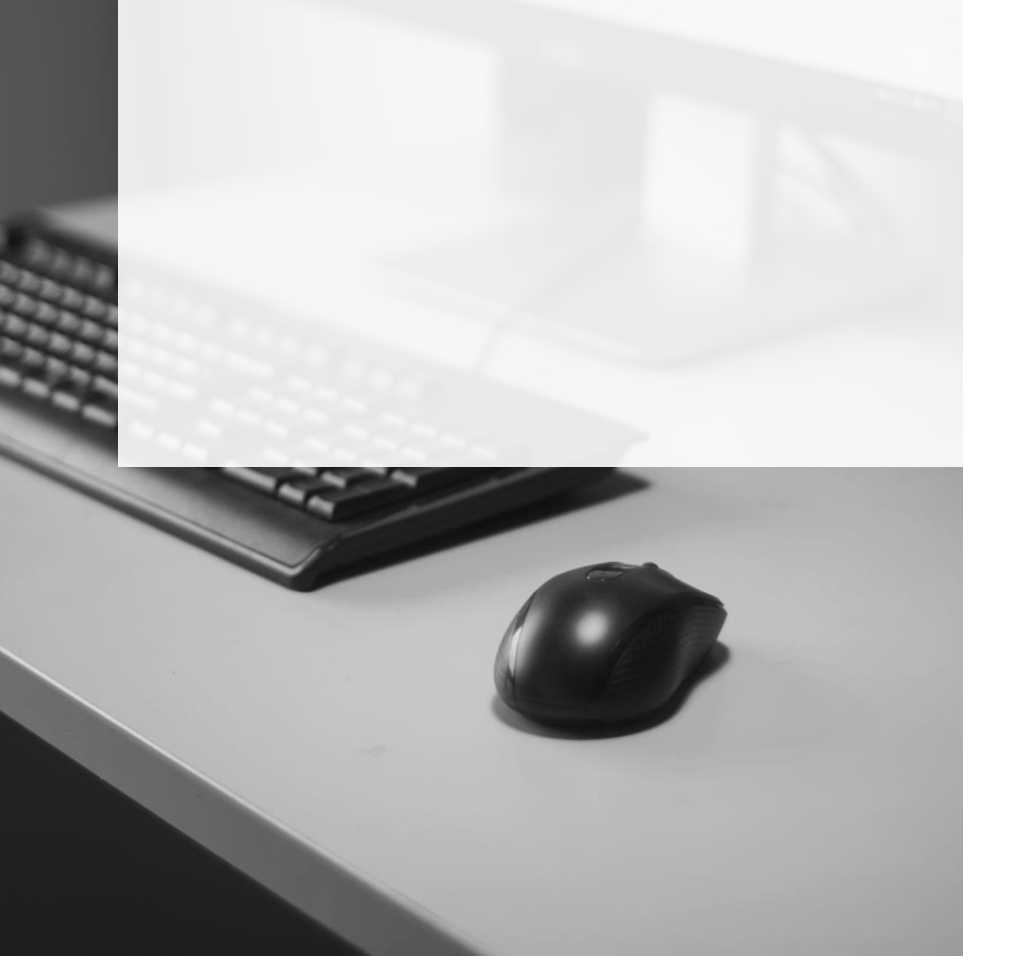

## ACESSO AO PETICIONAMENTO INICIAL DE 2º GRAU

A partir do Painel do Advogado, o peticionamento inicial de 2º Grau poderá ser acessado clicando sobre o botão **"Petição Inicial"** (Petição inicial), selecionando na sequência a opção 2º Grau.

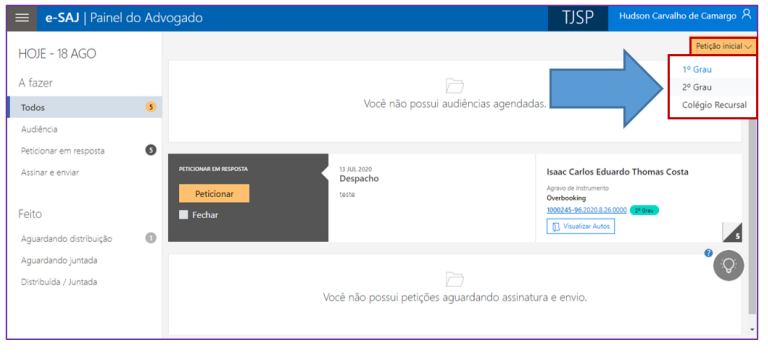

Imagem contendo o Painel do Advogado com destaque as opções de Petição Inicial

Todas as informações necessárias para o peticionamento estão disponíveis em uma tela única, dividida em duas seções: à esquerda, encontra-se a seção de anexo de documentos (1) e, à direita, a seção de informações da petição (2).

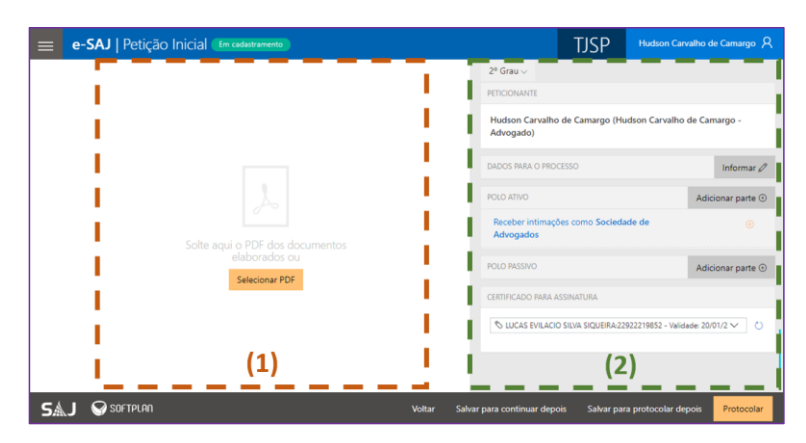

Imagem contendo a tela de peticionamento inicial com destaque as respectivas seções

A visualização concomitante das duas seções permitirá ao peticionante conferir os documentos anexados e dados preenchidos sem a necessidade de navegação entre várias telas.

#### Anexando a petição e documentos

É possível anexar a petição de duas formas:

 Clicar no botão "Selecionar PDF" (<sup>Selecionar PDF</sup>). Localizado o documento, bastará selecioná-lo e clicar em Abrir:

| Petição Inicial (tm cadastramento) 🖬 Sua petição to salva há poucos segundos |                     |                                            | TJSP              | Usuario Testes   |
|------------------------------------------------------------------------------|---------------------|--------------------------------------------|-------------------|------------------|
|                                                                              | Abrir               |                                            |                   | ×                |
|                                                                              | ← → × ↑ 📕 « Ár      | ea de Trabalho > peças 🔍 🖑                 | Pesquisar peças   | Q,               |
|                                                                              | Organizar 👻 Nova pa | ita                                        | [E1               | • 🔳 😧            |
|                                                                              |                     | Nome                                       | Data de modificaç | Тіро             |
|                                                                              | Acesso rapido       | Temp                                       | 21/02/2018 15:14  | Pasta de arquivo |
|                                                                              | CneDrive CneDrive   | 1 BACEN.pdf                                | 22/01/2018 12:17  | Adobe Acrobat (  |
|                                                                              | Este Computador     | Documentos diversos.pdf                    | 29/01/2018 14:25  | Adobe Acrobat (  |
|                                                                              | n Rede              | MANUAUO.pdf<br>DECID - 9876543-21.2018.pdf | 05/11/2018 10:50  | Adobe Acrobat    |
| $\mathcal{F}^{\circ}$                                                        |                     | PARA JUNTAR.pdf                            | 29/01/2018 11:42  | Adobe Acrobat I  |
|                                                                              |                     | 1 PETIÇÃO INICIAL.pdf                      | 22/01/2018 12:20  | Adobe Acrobat I  |
| Solte aqui o PDF dos documentos                                              |                     | PROCURAÇÃO.pdf                             | 22/01/2018 12:21  | Adobe Acrobat    |
| elaborados ou                                                                | · ·                 | Recibo de protocolamento de bloqueio.p     | 30/01/2018 09:57  | Adobe Acrobat    |
| Selecionar PDF                                                               |                     | Kesposta Bacen.pdf                         | 30/01/2018 09:57  | Adobe Acrobat    |
|                                                                              |                     | ¢                                          |                   | 2                |
|                                                                              | Nom                 | PETIÇÃO INICIAL pdf                        | Adobe Acrobat Do  | cument (*.pc ~   |
|                                                                              |                     |                                            | Abrir             | Cancelar         |
|                                                                              |                     | POLO ATIVO                                 |                   | Adicionar part   |

Imagem contendo destaques para a opção Selecionar PDF e a janela de escolha do arquivo

2. Clicar sobre o documento na pasta de origem e, com o botão do mouse pressionado, arrastar a petição inicial para a seção de anexo de documentos:

| e-SAJ   Petição Inicial (tm cadastamente)                                                                                                    | Arquivo Inicio Compartilhar                                                                                                    | Exibir                                                                                                    | -                                                                                                    | □ ×<br>^ ●                                                                                                    |
|----------------------------------------------------------------------------------------------------|----------------------------------------------------------------------------------------------------|----------------------------------------------------------------------------------------------------|----------------------------------------------------------------------------------------------------|----------------------------------------------------------------------------------------------------|
|                                                                                                    | Fixar no<br>Acesso rispido<br>Área de Transferênda                                                                                                 | Coganizar Novo                                                                                                    | Propriedades                                                                                                    | Selecionar                                                                                                    |
|                                                                                                    | ← → × ↑ 📑 « Users >                                                                                                    | levilacio > Desktop > peças                                                                                                    | Pesquisar peças                                                                                                    | Q                                                                                                    |
| 2 Mare<br>2 Mare<br>1010 and 2010<br>2010 documents<br>2010 documents | Aceso sipido     Area de Trabiho #     Downloads #     Downloads #     Downloads #     Downloads #     Downloads #     Downloads #     Downloads # | Norme<br>Temp<br>2) BACHpat<br>2) BACHpat<br>2) BA | Data de modificaç<br>21/02/2018 15:41<br>22/01/2018 12:17<br>29/01/2018 14:25<br>21/02/2018 16:50<br>05/11/2018 10:44<br>29/01/2018 10:44<br>22/01/2018 12:20<br>22/01/2018 12:21<br>30/01/2018 09:57 | Tipo<br>Pasta de arqu<br>Adobe Acrob<br>Adobe Acrob<br>Adobe Acrob<br>Adobe Acrob<br>Adobe Acrob<br>Adobe Acrob<br>Adobe Acrob |
|                                                                                                    | ConeDrive                                                                                                    | TREINAMENTO decy                                                                                                    | 18/12/2017 09-41                                                                                                    | Documento                                                                                                    |
|                                                                                                    | Este Computador                                                                                                    |                                                                                                    |                                                                                                    |                                                                                                    |
|                                                                                                    | The literature 1                                                                                                    | <                                                                                                    |                                                                                                    | >                                                                                                    |
|                                                                                                    | Ti mens Ti mem selecionado 27                                                                                                    | 7.0                                                                                                    | _                                                                                                    | -111 mil                                                                                                    |
|                                                                                                    |                                                                                                    |                                                                                                    | catórios                                                                                                    |                                                                                                    |

Imagem com a demonstração de clicar e arrastar o documento para dentro a seção de documentos

### Importante -----

Eventuais **Pedido de Liminar** ou de **Antecipação de Tutela** deverão ser destacados na petição inicial.

\_\_\_\_\_

Após anexar a petição, será habilitado o botão **"Adicionar outros documentos"** ( <sup>●</sup> Adicionar outros documentos]), bastando clicar sobre o mesmo e selecionar os documentos na pasta de origem ou, ainda, clicar sobre os documentos na pasta de origem e, com o botão do mouse pressionado, arrastá-los até o referido botão.

Os arquivos anexados serão exibidos na parte inferior da tela, sob o título **Outros** documentos.

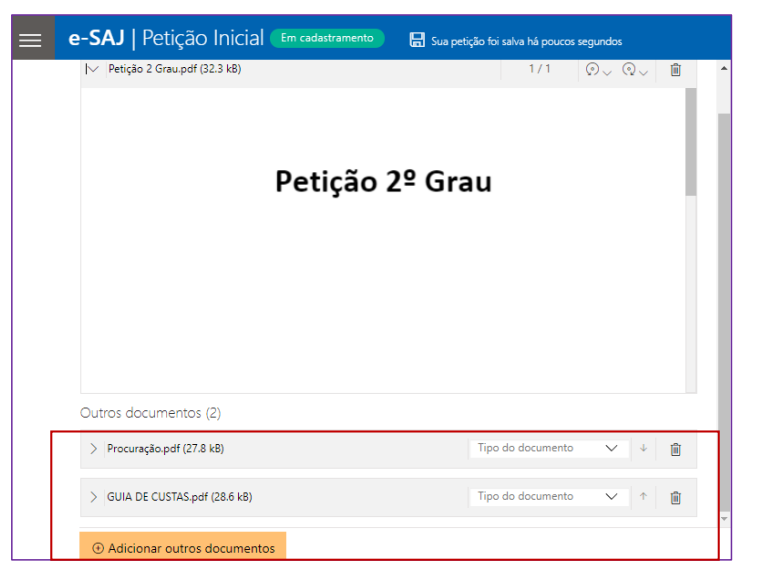

Imagem contendo os arquivos anexados no campo inferior da tela

Clicando sobre o campo **Tipo do documento** será possível selecionar a categoria dentre as opções listadas. Este campo possui sistema de busca inteligente, bastando digitar parte da descrição do tipo do documento para listar as opções que contenham o texto.

|                            |                                                                | -      |   |   |
|----------------------------|----------------------------------------------------------------|--------|---|---|
|                            | Mensagem Eletronica (e-mail) Pecas Eacultativas do Instrumento | - 1    |   |   |
|                            | Planilha de Cálculos                                           |        |   |   |
|                            | Procuração                                                     |        |   |   |
| Outros documentos (2)      | Substabelecimento                                              |        |   |   |
| > Procuração.pdf (27.8 kB) | 1                                                              |        | ¥ | Û |
| > GUIA DE CUSTAS.pdf (28.6 | KB) Tipo do documento                                          | $\sim$ | 1 | Û |

Imagem contendo destaque ao campo Tipo do Documento

- Importante -----

Não há limites para o anexo de arquivos no peticionamento eletrônico do portal e-SAJ. No entanto, poderá ocorrer erro de sistema quando houver quantidade expressiva de documentos a serem anexados.

Assim, em processos que houver grande quantia de anexos a serem enviados, sugere-se elaborar e protocolizar a petição inicial com alguns dos documentos. Os documentos faltantes deverão ser encaminhados em partes por **Peticionamento Eletrônico Intermediário**.

Para expandir ou recolher a visualização do documento, bastará clicar no botão **Expandir/Recolher** ( / ), localizado à esquerda do nome do anexo. Para excluir um documento anexado, clique sobre o botão **Remover documento** ().

--- Importante ------

A correta indexação das peças juntadas (Petição Inicial, Procuração, Cópia da Decisão Recorrida, Certidão de Intimação, Guia de Custas, etc.), facilitará o cadastro dos feitos no sistema informatizado, e, por consequência, promoverá mais celeridade na sua tramitação. Caso o processo no Primeiro Grau tramite no formato eletrônico são dispensáveis as peças referidas nos incisos I e II do artigo 1.017 do CPC, conforme disposto no § 5º do referido artigo.

## 7

### Inserção das informações da petição e protocolo

Na seção de informações da petição, clicar no botão **"Informar"** (Informar") habilitará o preenchimento dos dados para o processo:

| 2° Grau $\sim$                  |                        |
|---------------------------------|------------------------|
| PETICIONANTE                    |                        |
| Usuario Testes CNA (Advogado)   | ~                      |
| DADOS PARA O PROCESSO           | 0                      |
| Seções/Subseções *              | Valor da ação          |
| Digite e selecione a opção 🗸 🗸  | R\$0,00                |
| Classe *                        | Número de 1ª Instância |
| Digite e selecione a opção 🗸 🔎  |                        |
| Assunto Principal *             |                        |
| Digite e selecione a opçã 🗸 🛛 🔎 |                        |
| Outros assuntos (Opcional)      |                        |
| Digite e selecione a opção 🕀    |                        |

Imagem contendo destaque a seção informações da petição

No campo Seções/Subseções, selecionar a Seção competente para julgamento,

conforme orientações presentes na Resolução nº 623/2013 e na ITSJ0001 das Normas

Comentado [GLAM1]: Atualizado o link

|   |     | ~   |          |       |        | ^    |     |
|---|-----|-----|----------|-------|--------|------|-----|
|   |     | 100 |          |       | l n ct | 200  |     |
|   |     |     | 11111    | LA    | insi.  | 4111 | 1.4 |
| ~ | uu. |     | <b>U</b> | 1 U I | 111360 |      | 10. |
| _ | _   |     | -        | _     |        |      | _   |

| eções/Subseções *                          | Valor da ação          |
|--------------------------------------------|------------------------|
|                                            | R\$0,00                |
| Direito Privado 1 e Direito<br>Empresarial | Número de 1ª Instância |
| Direito Privado 2                          |                        |
| Direito Privado 3                          |                        |
| Direito Criminal                           |                        |
| Dissite Búblice e Dissite                  |                        |

Imagem contendo os dados para processos para seleção da seção

No campo **Classe**, selecionar a classe da petição correspondente ao feito. Alguns exemplos de classes de petições de feitos originários de 2º Grau:

• 202 - Agravo de Instrumento

- 1269 Habeas Corpus Cível
- 307 Habeas Corpus Criminal
- 120 Mandado de Segurança Cível
- 1710 Mandado de Segurança Criminal
- 47 Ação Rescisória
- 12357 Efeito Suspensivo à Apelação (artigo 1012, § 3º CPC)
- 12375 Reclamação
- 12122 Reclamação Criminal
- 12394 Revisão Criminal

#### Importante

O peticionamento eletrônico de **Revisão Criminal** somente deve ser realizado caso a ação penal na 1ª Instância tenha **tramitado no formato digital**. Caso tenha tramitado no formato físico, a revisão criminal deverá ser protocolizada em meio físico, nos termos da <u>Portaria Conjunta nº 9.797/2020</u>.

.....

#### --- Importante ------

Tratando-se de Agravo de Instrumento, deverá ser recolhida a taxa judiciária no valor de 10 UFESPs, conforme orientações previstas no endereço <u>https://www.tjsp.jus.br/IndicesTaxasJudiciarias/DespesasProcessuais/TaxaJu</u> <u>diciaria</u>, dispensada a taxa do porte de retorno para agravos de instrumento que tramitam na forma digital (<u>Provimento nº 2.516/2019</u>, Art. 3º, §Único).

Comentado [GLAM2]: Atualizado link

8

Por sua vez, o campo **Assunto Principal** deverá ser preenchido com a opção mais próxima do assunto tratado no processo de primeiro grau, **independentemente da fase processual que se encontra**. Por sua vez, o campo **Outros Assuntos** não é campo obrigatório, porém, poderá ser preenchido com os outros assuntos ou, ainda, assuntos relacionados ao direito processual civil (Ex. Assistência Judiciária Gratuita).

| Seções/Subseções *                                  | Valor d |
|-----------------------------------------------------|---------|
| Direito Privado 3 🗸 🗸                               | R\$0,00 |
| Classe *                                            | Númer   |
| 202 - Agravo de Instrumento 🗸 刘                     | o       |
| Assunto Principal *<br>9593 - Locação de Imóvel 🗸 🏒 | o       |
| Outros assuntos (Opcional)                          |         |
| Digite e selecione a opção 🕀                        |         |
|                                                     |         |

Importante

☐ Imagem contendo os campos Assunto principal e Outros Assuntos

\_\_\_\_\_

O correto preenchimento do campo assunto é de extrema importância, uma vez que as competências das Seções do TJSP são definidas pelo assunto tratado na petição inicial do processo principal (ex.: "plano de saúde", "alimentos" na Subseção de D. Privado 1; "duplicata", "contratos bancários", na Subseção de D. Privado 2; "despesas condominiais", "previdência privada", na Subseção de D. Privado 3; Licença-prêmio, Pensão, Revogação / anulação de multa ambiental, na Seção de D. Público).

Caso o campo Valor da ação não seja preenchido, o sistema automaticamente o alimentará com R\$ 0,00. Por fim, preencher o campo Número de 1ª Instância com o número do processo na Vara de origem.

| Valor da ação             |                                       |
|---------------------------|---------------------------------------|
| R\$ 10.000,00             |                                       |
| Número de 1ª Instância    |                                       |
| 1000021-86.2019.8.26.0100 |                                       |
|                           | Imagem contendo o campo valor da ação |

Importante -----

O correto preenchimento do número da 1ª Instância é de extrema importância, pois, tratando-se de autos digitais, possibilitará o acesso ao sistema de Primeiro Grau para a visualização das peças.

Na sequência, será possível inserir os dados das partes ativa e passiva, por meio do acionamento dos botões **"Adicionar parte"** (Adicionar parte ). O tipo de participação das partes será automaticamente adequado à Classe anteriormente selecionada.

| 00071110                                                                                   |                                                                                                 | Adicionar parte 🕀                                                                                                    |
|--------------------------------------------------------------------------------------------|-------------------------------------------------------------------------------------------------|----------------------------------------------------------------------------------------------------|
| Receber intimações com                                                                     | o Sociedade de Advogad                                                                          | tos 📀                                                                                                    |
|                                                                                            | Ţ                                                                                               |                                                                                                    |
| POLO ATIVO                                                                                 | -                                                                                               | Œ                                                                                                    |
| Participação *<br>Agravante                                                                | ~                                                                                               |                                                                                                    |
|                                                                                            |                                                                                                 |                                                                                                    |
| Pessoa *<br>O Física 💿 Jurídica                                                            | Os campos ma                                                                                    | arcados com * são de<br>to obrigatório.                                                                                                    |
| Pessoa *<br>Física Jurídica<br>CPF *                                                       | Os campos ma<br>preenchimen                                                                     | arcados com * são de<br>to obrigatório.                                                                                                    |
| Pessoa * <ul> <li>Física</li> <li>Jurídica</li> </ul> CPF * <ul> <li>D</li> </ul>          | Os campos ma<br>preenchiment                                                                    | arcados com * são de<br>to obrigatório.<br><sup>ssui CPF</sup>                                                                                     |
| Pessoa *  Física Jurídica  CPF *                                                           | Os campos ma<br>preenchimen<br>eclaro que a parte não po<br>Gênero<br>Maso                      | arcados com * são de<br>to obrigatório.<br>ssui CPF<br>. • • Fem.                                                                                  |
| Pessoa *  Física Jurídica  CPF *  Nome *  RG *                                             | Os campos ma<br>preenchimen<br>eclaro que a parte não po<br>Gênero<br>O Maso<br>Órgão emissor * | arcados com * são de<br>to obrigatório.<br>ssui CPF<br>:<br>: • Fem.                                                                               |
| Pessoa *  Física Jurídica  CPF *  Nome *  RG *                                             | Os campos m<br>preenchimen<br>eclaro que a parte não po<br>Gênero<br>Masc<br>Órgão emissor *    | arcados com * são de<br>to obrigatório.<br>ssui CPF<br>:<br>: • • Fem.<br>Declaro que a parte não<br>possui RG                                     |
| Pessoa *  Física Jurídica  CPF *  RG *  Estado civil *                                     | Os campos mu<br>preenchimen<br>eclaro que a parte não po<br>Gênero<br>Orgão emissor *           | arcados com * são de<br>to obrigatório.<br>ssui CPF<br>:<br>: • • Fem.<br>Declaro que a parte não<br>possui RG                                     |
| Pessoa *  Física Jurídica  CPF *  Nome *  RG *  Estado civil *  Digite e selecione a opção | Os campos mu<br>preenchimen<br>eclaro que a parte não po<br>Gênero<br>Ôrgão emissor *           | arcados com * são de<br>to obrigatório.<br>ssui CPF<br>:<br>:<br>:<br>:<br>:<br>:<br>:<br>:<br>:<br>:<br>:<br>:<br>:<br>:<br>:<br>:<br>:<br>:<br>: |

Imagens contendo a tela de inclusão de novas partes com campos obrigatórios

Acionando-se a opção **Incluir mais dados** será possível a indicação de **E-mail**, para o pólo ativo, e **Estado civil, Nacionalidade, Profissão** e **E-mail**, para os pólos passivo e outras participações (Terceiro, Vítima):

| Incluir mais dados 🔨       |        |                            |        |
|----------------------------|--------|----------------------------|--------|
| Estado civil               |        | Nacionalidade              |        |
| Digite e selecione a opção | $\sim$ | Digite e selecione a opção | $\sim$ |
| Profissão                  |        | E-mail                     |        |
| Digite e selecione a opcão | $\sim$ |                            |        |

Imagem contendo os campos de inclusão de outros dados

PETICIONAMENTO ELETRÔNICO INICIAL | Segunda Instância

11

No campo **Pólo Ativo** também estará disponível a opção **Receber intimações como Sociedade de Advogados**. Clicar sobre ela habilitará o preenchimento dos campos de identificação da sociedade:

| OLO ATIVO                                              | Adicionar parte 🕀        |
|--------------------------------------------------------|--------------------------|
| Receber intimações como Sociedade de Advogados         |                          |
| Nº de registro da Sociedade de Advogados C<br>Buscar × | CN PJ                    |
| Razão Social *                                         |                          |
|                                                        | 🗐 Remover 🛛 🕆 Cancelar 🔿 |

Imagem contendo o campo Receber intimações como Sociedade de Advogados

Preenchidos todos os campos do peticionamento, bastará selecionar o certificado digital e acionar o botão **"Protocolar"** (Protocolar"), confirmando em seguida a operação.

Na tela seguinte, será exibido o número do protocolo, que para o peticionamento inicial será o mesmo número atribuído ao processo.

As informações do protocolo também são encaminhadas para o endereço eletrônico do peticionante. Pode-se, então, efetuar o download do protocolo, assim como dos demais documentos anexados à petição.

| -SAJ   Petição Inicial (Transmisso) |                                                                      |                                                                                          |                                                |                                                                                                    | TJSP Hudson Carvatho de Cama |                                                                                               |                       |  |
|-------------------------------------|----------------------------------------------------------------------|------------------------------------------------------------------------------------------|------------------------------------------------|----------------------------------------------------------------------------------------------------|------------------------------|-----------------------------------------------------------------------------------------------|-----------------------|--|
|                                     | rotocolac<br>protocolo 100027<br>informações do p<br>Sakar protocolo | do com sucesso!<br>9.71.2020.8.26.0009 foi cadastra<br>rotocolo foram serviadas para hud | do em 16/08/2010 22:48<br>Ø <b>gip: Jus.br</b> | PETICIONANTE<br>Hudson Carvalho de Camargo<br>Dados Rela O PROCESSO<br>Tithumai de Justige<br>Rela Dono no | o (Hudson Carv<br>A          | Panel do Adrogado<br>alho de Camargo - Adve<br>gravo de Instrumento<br>porción de Instrumento | Nova Petiçi<br>ogado) |  |
| Documen                             | tos                                                                  |                                                                                          | Baixar todos os documentos                     |                                                                                                    |                              | - ayar as marts                                                                               |                       |  |
| Tipo                                |                                                                      | Nome do arquivo                                                                          |                                                | POLO ATIVO                                                                                                 |                              |                                                                                               |                       |  |
| 1 Petição                           |                                                                      | Petição 2 Graupdf                                                                        |                                                | Agravante Testes 9 AGRAWARTE<br>263.113.864-37                                                             |                              |                                                                                               |                       |  |
| 2 Procura                           | uração Procuração.pdf                                                |                                                                                          |                                                | ROLO MISSINO                                                                                               |                              |                                                                                               |                       |  |
| 3 Guia de                           | Custas                                                               | GUIA DE CUSTAS.pdf                                                                       |                                                | Agravado testes 9 AGRARDO<br>397.804.183-12                                                                |                              |                                                                                               |                       |  |

Imagem contendo a confirmação do protocolo realizado com sucesso

#### Protocolo em momento posterior

O peticionante também poderá salvar as informações inseridas para protocolo em momento posterior. Para isso, o sistema exibirá duas possibilidades: SALVAR PARA CONTINUAR DEPOIS e SALVAR PARA PROTOCOLAR DEPOIS.

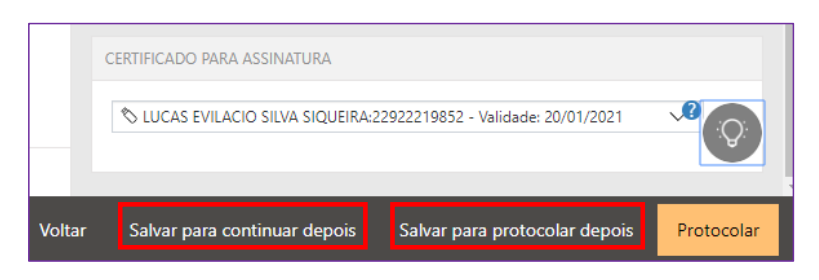

Imagem contendo as opções para salvar para continuar depois e salvar para protocolar depois

Selecionando a opção SALVAR PARA <u>CONTINUAR</u> DEPOIS, a petição manterá o status **"Em cadastramento"** (Em cadastramento), permanecendo habilitadas as edições nas seções de anexos de documentos e informações da petição, bem como os botões de salvamento e protocolo.

Já no caso da opção SALVAR PARA <u>PROTOCOLAR</u> DEPOIS, a petição terá seu status alterado para **"Aguardando assinatura e envio"** (Aguardando assinatura e envio").

O acesso posterior à petição poderá ser feito por meio do grupo **Assinar e enviar** da seção **A fazer**, no **Painel do Advogado**. A tela do peticionamento será exibida em modo de leitura, podendo então o advogado acionar o botão **"Protocolar"** (<sup>Protocolar</sup>) para prosseguir com a assinatura e envio da petição, ou ainda o botão **"Editar"** (<sup>Editar</sup>) para novamente habilitar edições.

Esta ação retornará o status da petição para "Em cadastramento" (

PETICIONAMENTO ELETRÔNICO INICIAL | Segunda Instância

| e-SAJ   Petição Inicial (Aguardando assinature e envio) |                                | TJSP                      | Usuario Testes CNA                              |
|---------------------------------------------------------|--------------------------------|---------------------------|-------------------------------------------------|
| Petição                                                 | PETICIONANTE                   |                           |                                                 |
| <ul> <li>1 - Petição.pdf (113 k8)</li> </ul>            | Usuario Testes CNA (Advo       | ogado)                    |                                                 |
|                                                         | DADOS PARA O PROCESSO          |                           |                                                 |
|                                                         | Direito Privado 2<br>R\$100,00 | Agravo<br>10683<br>execut | de Instrumento<br>- Exceção de Pré-<br>tividade |
| Pega Digital Homologapio Página 1                       | POLO ATIVO                     |                           |                                                 |
|                                                         | Joaquim dos Santos AGR         | AVANTE                    |                                                 |
|                                                         | CERTIFICADO PARA ASSINATU      | RA                        |                                                 |
|                                                         | N LUCAS EVILACIO SILVA S       | QUEIRA-22922219852        | - Validade: 20/01/2 🗸 💍                         |
|                                                         |                                |                           |                                                 |
| S&J 😡 SOFTPLAN                                          |                                | Voltar                    | Editar Prote                                    |

Imagem contendo a tela de peticionamento após ter sido salva inicialmente e retomada a edição

Para consultar petições iniciais salvas e ainda não protocoladas, o usuário poderá acessar o Menu e-SAJ (➡) → Peticionamento Eletrônico → Consulta de Petições de 2º Grau.

Aberta a tela Consulta de Petições, o usuário poderá valer-se dos filtros de **Situação** para localizar as petições **salvas para** <u>continuar</u> depois (Em cadastramento) e/ou salvas para <u>protocolar</u> depois (Aguardando envio), acionando na sequência os botões "continuar" (<sup>continuar</sup>) ou "conferir e protocolar" (<sup>conferir e protocolar</sup>) para prosseguir com o peticionamento, conforme já detalhado.

| e-SAJ   Consulta                           | de Petições                         |                |                                        |                                      |   |           | TJSP                        | Usuario Tes   | ites CNA 🖇  |
|--------------------------------------------|-------------------------------------|----------------|----------------------------------------|--------------------------------------|---|-----------|-----------------------------|---------------|-------------|
|                                            |                                     |                |                                        |                                      |   |           | Criar Petição Intermediária | Criar Petição | o Inicial 🗸 |
| Em nome de *<br>Usuario Testes CNA (Advoca | edo) V                              | Cadastrada por | ≈ CNA 🗸                                | Instância<br>2º Grau                 | ~ | Consultar | > Busca avancada            |               |             |
| Situação                                   | ardando envio 📃 P                   | rotocolada     | Tipo                                   | Intermediária                        |   | _         | 1                           | Exportar para | arquivo     |
| Inicial de 2º Grau<br>Em cadastramento     | Agravo de Instr<br>Pagamento        | umento         | Teste Teste 123<br>passiva teste teste | Última alteração<br>05/11/2019 14:59 |   |           |                             | continuar     | ۲           |
| Inicial de 2º Grau<br>Em cadastramento     | Agravo de Instr<br>Práticas Abusivo | umento<br>as   | PARTE TESTE                            | Última alteração<br>05/11/2019 13:40 |   |           |                             | continuar     | ۲           |
| Inicial de 2º Grau<br>Em cadastramento     | Agravo de Instr<br>Turismo          | umento         | Marilia Mendonça de Mello              | Última alteração<br>29/10/2019 17:36 |   |           |                             | continuar     |             |

Imagem contendo a tela de consulta de petições do portal e-SAJ

## **CRÉDITOS**

 SGP 4 – Diretoria de Capacitação, Desenvolvimento de Talentos, Novos Projetos, Governança em Gestão de Pessoas e Análise de Desempenhos Funcionais

PETICIONAMENTO ELETRÔNICO INICIAL | Segunda Instância

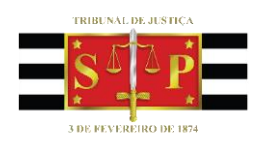

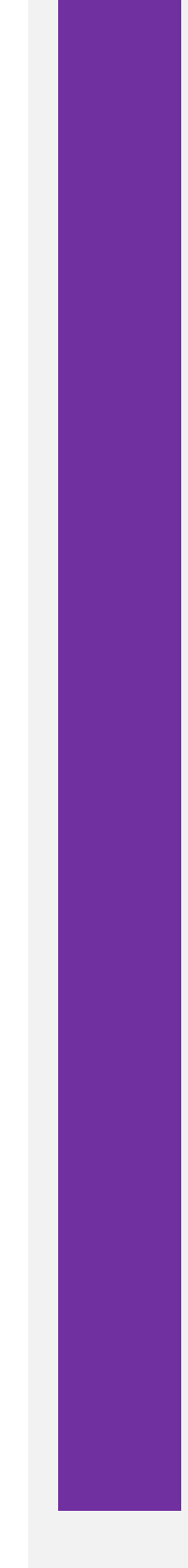

PETICIONAMENTO ELETRÔNICO INICIAL | Segunda Instância